## Import uchazečů z DiPSy do Školy Online

V následujících krocích vás provedeme postupem od získání souboru s uchazeči a po uložení uchazečů do evidence přijímacího řízení. Import bude případně možné provádět opakovaně tak, abyste si mohli případně aktualizovat data, která si do DiPSy doplníte.

1. Stáhněte si JSON soubor z DiPSy prostřednictvím tlačítka Export přihlášek do ŠIS.

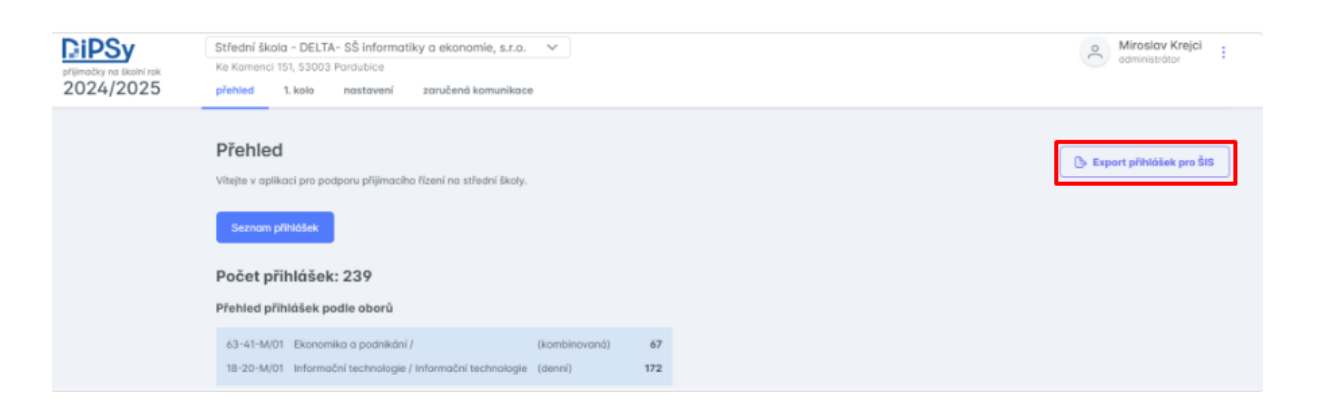

- 2. Přihlaste se do Školy Online pod administrátorským oprávněním.
- 3. Vstupte do menu Přijímací řízení Přijímací zkoušky Evidence uchazečů.
- 4. Klikněte na tlačítko Import uchazečů z DiPSy.

| Evidence uc                  | hazečů           |                          |                   |                         |               |
|------------------------------|------------------|--------------------------|-------------------|-------------------------|---------------|
| Příjmení<br>Počet záznamů: 0 | Jméno            | ID Číslo jednací Datum n | arození Kolo      | Termín                  | Obor vzdělání |
| + Nový                       | 🖾 Smazat vybrané | Export všech údajů       | O Datové schránky | Import uchazečů z DiPSy |               |

5. Proveďte výběr kola přijímacího řízení, pro které budete importovat uchazeče z DiPSy a prostřednictvím tlačítka Vybrat soubor vyhledejte na Vašem PC soubor k importu ve formátu JSON, který jste získali v kroku 1 v DiPSy. Úspěšně připojený JSON soubor se zobrazí vedle tlačítka Vybrat soubor.

| Import uchazečů z DiPSy                                                                                                    |  |
|----------------------------------------------------------------------------------------------------|--|
| Formulář slouží k importu uchazečů pomocí souboru JSON, který si stáhnete z aplikace DiPSy.<br>Při stisknutí tlačítka "Importovat uchazeče" dojde ke kontrole importovaného souboru a následně k uložení importovaných dat do evidence uchazečů.<br>Proces importu pracuje pouze s daty uchazeče a zákonného zástupce, nezpracovává prospěch z předchozího studia, ani přiložené přílohy.<br>Vyberte kolo přijimacího řízení, pro které budete importovat uchazeče z aplikace DiPSy.                                                                                                    |  |
| Kolo: 1   Soubor s daty uchazečů z aplikace DiPSy: Vybrat soubor   Export-iz2Z (1).json                                                                                                    |  |
| Character Character Charac |  |

- 6. Pokračujte v importu kliknutím na tlačítko **Importovat uchazeče**. Pro ukončení importu v jakémkoliv kroku slouží tlačítko **Ukončit import**.
- Pokud během zpracování JSON souboru s daty uchazečů jsou zjištěny chyby, které brání úplnému načtení dat do aplikace Škola Online, dojde k zobrazení seznamu chyb (seznam chyb je možno vyexportovat do Excelu).

Mohou nastat tyto situace:

- Data uchazeče nebudou zpracována (chybné REDIZO, IZO).
- Uchazeč bude založen, chybný údaj nenastavíme (např. chybné státní občanství).
- Uchazeč bude založen, chybný údaj nastavíme na jinou hodnotu (např. datum narození v budoucnu).

V tomto kroku je možno:

- Import ukončit prostřednictvím tlačítka Ukončit import, opravit data v DiPSy, vytvořit nový JSON soubor a zopakovat import.
- Chyby ignorovat a import dokončit prostřednictvím tlačítka Pokračovat v importu. Data s chybami se uloží do aplikace Škola Online, kde je následně můžete na kartě uchazeče opravit.
- 8. Pokračujete-li v importu, v dalším kroku průvodce importem zkontrolujte nastavení oborů vzdělání. Obor vzdělání v DiPSy by měl souhlasit s oborem vzdělání ve Škole Online. Proveďte případně v části Obory ve Škole Online volbu odpovídajícího oboru z výběrového seznamu oboru vzdělání viz ilustrační obrázek. Pokud se nepodaří nalézt dle kódu oboru žádný obor na straně Školy Online, bude zapotřebí provést příslušné nastavení v menu Správa aplikace Číselníky Obory vzdělání a poté import zopakovat.

| sloupci "Oborj | ve škole Online" nastavte nevyplni | ěné položky a zkontrolujte | e přednastavené obory. |                                                                               |
|----------------|------------------------------------|----------------------------|------------------------|-------------------------------------------------------------------------------|
| Obory z DiPSy  |                                    |                            |                        | Obory ve Škole Online                                                         |
| Kód oboru      | Název                              | ŠVP                        | Délka a forma          | Obor                                                                          |
| 2341M01        | Strojírenství                      | se zaměřením               | Čtyři roky, Denní      | 2341M01 - Strojírenství - (4 roky, denní)                                     |
| 2345L01        | Mechanik seřizovač                 | CNC strojů (               | Čtyři roky, Denní      |                                                                               |
| 2351H01        | Strojní mechanik                   |                            | Tři roky, Denní        | 2345L01 - Mechanik seřizovač - MS mat OK vyu (4 roky, denní) / 2356H01 - Obrá |
| 2352H01        | Nástrojař                          |                            | Tři roky, Denní        | 2345L01 - Mechanik seřizovač - (4 roky, denní)                                |
| 2356H01        | Obráběč kovů                       |                            | Tři roky, Denní        | 2356H01 - Obráběč kovů - (3 roky, denní)                                      |
| 2368H01        | Mechanik opravář mot               |                            | Tři roky, Denní        | 2368H01 - Mechanik opravář motorových vozidel - (3 roky, denní) 🛛 🗸           |
| 2641L01        | Mechanik elektrotech               | robotika (do               | Čtyři roky, Denní      | 2641L01 - Mechanik elektrotechnik - ME_mat_EL_vyu (4 roky, denn 🗸             |
| 2641M01        | Elektrotechnika                    | mechatronika               | Čtyři roky, Denní      | 2641M01 - Elektrotechnika - (4 roky, dennî)                                   |
| 2651H01        | Elektrikář                         |                            | Tři roky, Denní        | 2651H01 - Elektrikář - (3 roky, denní)                                        |
| 2651H02        | Elektrikář - silnopr               |                            | Tři roky, Denní        | 2651H02 - Elektrikář - silnoproud - (3 roky, denní)                           |

- 9. Po kontrole a propojení oboru vzdělávání pokračujte v importu kliknutím na tlačítko Pokračovat v importu.
- 10. Následující krok se Vám zobrazí pouze za předpokladu, evidujete-li v nastavení přijímacího řízení více kol s číslem 1. V takovém případě je zapotřebí propojit příslušný obor s konkrétním kolem přijímacího řízení (evidenci kol naleznete v menu Přijímací řízení – Přijímací zkoušky – Nastavení přijímacích zkoušek)

| Import uchazečů z DiPSy                                                                                                    |                                                                                                    |        |  |  |
|----------------------------------------------------------------------------------------------------|----------------------------------------------------------------------------------------------------|--------|--|--|
| Pro 1. kolo přijímacího řízení máte založeno více kol na formuláři "Nastavení přijímacích zkoušek". Na tét<br>Vyberte kolo, do kterého obor spadá (kolo, kde máte pro obor nastaveny údaje z přihlášky, definovanou s | o stránce propojíte obor s konkrétním kolem přijímacího řízení.<br>kladbu přijímací zkoušky, nadefinovány vzorce). |        |  |  |
| Obor                                                                                                    | Kolo                                                                                                    |        |  |  |
| 2341M01 - Strojírenství - (4 roky, denní)                                                                                                    |                                                                                                    | $\sim$ |  |  |
| 2345L01 - Mechanik seřizovač - MS_mat_OK_vyu (4 roky, denní) / 2356H01 - Obráběč kovů                                                                                                    | 111.                                                                                                    |        |  |  |
| 2351H01 - Strojní mechanik - (3 roky, dennî)                                                                                                    | 11P                                                                                                    |        |  |  |
| 2352H01 - Nástrojař - (3 roky, denní)                                                                                                    |                                                                                                    | $\sim$ |  |  |
| 2356H01 - Obráběč kovů - (3 roky, denní)                                                                                                    |                                                                                                    | $\sim$ |  |  |
| 2368H01 - Mechanik opravář motorových vozidel - (3 roky, denní)                                                                                                    |                                                                                                    | $\sim$ |  |  |
| 2641L01 - Mechanik elektrotechnik - ME_mat_EL_vyu (4 roky, denní) / 2651H01 - Elektrikář                                                                                                    |                                                                                                    | $\sim$ |  |  |
| 2641M01 - Elektrotechnika - (4 roky, denní)                                                                                                    |                                                                                                    | $\sim$ |  |  |
| 2651H01 - Elektrikář - (3 roky, denní)                                                                                                    |                                                                                                    | $\sim$ |  |  |
| 2651H02 - Elektrikář - silnoproud - (3 roky, denní)                                                                                                    |                                                                                                    | $\sim$ |  |  |

> Pokračovat v importu 🛛 🔀 Ukončit import

- 11. Po kontrole a propojení oboru vzdělávání s kolem pokračujte v importu kliknutím na tlačítko **Pokračovat v importu**.
- 12. V posledním kroku importu je uživatel informován hláškou "Import uchazečů z aplikace DiPSy byl úspěšně dokončen".

Zároveň dojde k zobrazení souhrnu importu s informacemi o celkovém počtu importovaných uchazečů, nově vložených uchazečů, aktualizovaných údajů a údajů, u kterých nebyla zaznamenána žádná změna.

Pro kontrolu importovaných uchazečů je možno přejít na seznam uchazečů prostřednictvím tlačítka **Přejít na evidenci uchazečů.** Tlačítko **Nový import** je určeno pro zahájení nového importu.

| Import uchazečů z DiPSy    |                                                                                                    |  |  |  |
|----------------------------|----------------------------------------------------------------------------------------------------|--|--|--|
| Import uchazečů z aplikace | DiPSy byl úspěšně dokončen. Nyní můžete přejít na evidenci uchazečů a zkontrolovat importované údaje. |  |  |  |
| Souhrn importu uchazečů:   |                                                                                                    |  |  |  |
| Celkem importováno:        | 497                                                                                                   |  |  |  |
| Nově vloženo:              | 0                                                                                                    |  |  |  |
| Aktualizováno:             | 368                                                                                                   |  |  |  |
| Beze změny:                | 129                                                                                                   |  |  |  |
|                            |                                                                                                    |  |  |  |
| + Nový import              | X Přejít na evidenci uchazečů                                                                         |  |  |  |

V případě dotazů nás neváhejte kontaktovat.

Váš Tým Škola Online